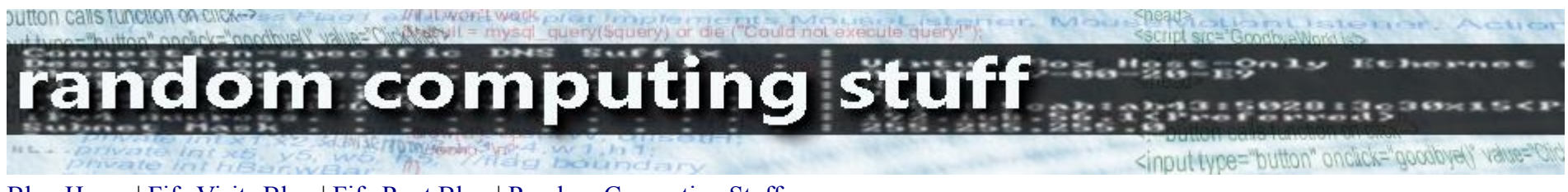

Blog Home | Fife Visits Blog | Fife Rant Blog | Random Computing Stuff

# Setting Up a BT Business Hub as a WiFi Access Point

## **A History Lesson**

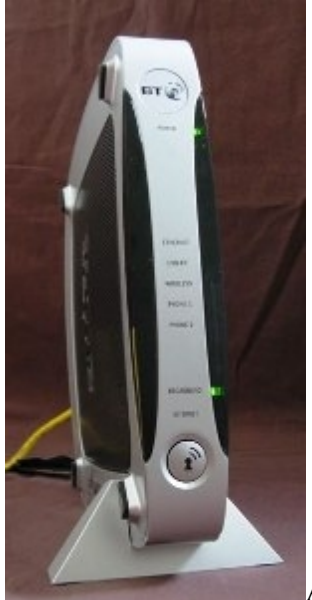

A couple of years ago, I was fortunate enough to be given a couple of new BT Business hubs (BT 2700HGV). I took them

reckoning to maybe use them as switches on my network, then stuck them somewhere safe and forgot about them as I was in the middle of a degree. I rediscovered them a year later and offered one to a mate who is pretty clued up on computer stuff.

A year after that, I rediscovered the remaining one, and decided to look into how I might use it.

The hub can be used wirelessly, and although I think wireless is inherently insecure, if a friend visited with their laptop and wanted to work where I couldn't connect them with an ethernet cable, I would need to provide a wifi link.

## **Finding Information**

I don't use BT as my ISP, so it had to work within my network as an access point. So where to find out how to do it? Like any other person, I googled for info. There wasn't much out there which is why I am writing this in the hope that some other might find this useful. There is one site out there with some sketchy info on how this might be achieved, but his/her setup is a bit different from mine. However, without the article at thewatertower my efforts would have taken a lot longer. Many thanks to him/her.

## How I Got It To Work

#### In The Beginning...the hardware

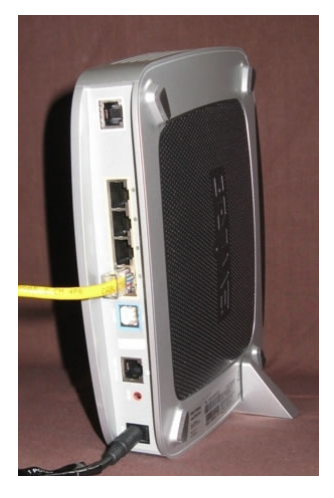

This is what I did to get a secure-ish wifi connection to the internet through my network for an old PC running XP Home.

I bought and installed a PCI wireless 54 Mbps ethernet card in the old PC and installed the drivers.

I powered up the BT hub and when the power light was steady I pressed the reset button at the back of the hub for 5 seconds to give it a reset to default values.

I gave the hub a minute or two just to settle down.

I connected an ethernet cable from the any one of the ethernet ports on the hub to the PC ethernet connection. The PC was not connected to any network at this point.

I went to the network connections (Start > Control Panel > Network connections) to see the current status of my connections. The wireless was disconnected but the ethernet was OK.

| S Network Connections                                                  |                                               |                                                    |                                                    |                                                                     | X        |
|------------------------------------------------------------------------|-----------------------------------------------|----------------------------------------------------|----------------------------------------------------|---------------------------------------------------------------------|----------|
| Eile Edit View Favorites I                                             | ools Advanced Help<br>🔎 Search 😥 Folders 🛄 🕶  |                                                    |                                                    |                                                                     | <b>1</b> |
| Network Tasks                                                          | Name     LAN or High-Speed Internet           | Туре                                               | Status                                             | Device Name                                                         | Ph       |
| Create a new<br>connection<br>Set up a home or small<br>office network | <sup>(ep)</sup> Wireless Network Connection 5 | LAN or High-Speed Inter<br>LAN or High-Speed Inter | Not connected, Firewalled<br>Connected, Firewalled | TP-LINK 11b/g Wireless Adapter<br>SiS 900 PCI Fast Ethernet Adapter |          |
| 🎯 Change Windows                                                       | ~ <                                           |                                                    |                                                    |                                                                     | >        |

If you look at the hub, the power and ethernet green lights should be on. The broadband will be flashing (annoyingly).

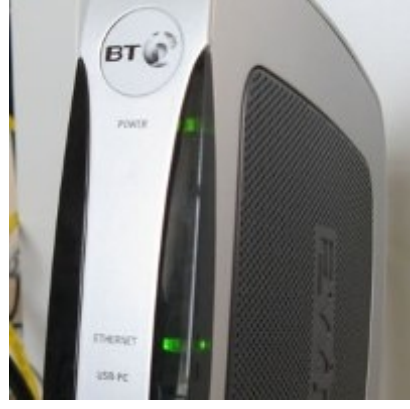

### Into the Hub Interface...Setting Up a New DHCP Range and Hub Address

The default IP address of the hub is usually 192.168.1.254, but I checked by going to the command prompt and typing IPCONFIG /ALL.

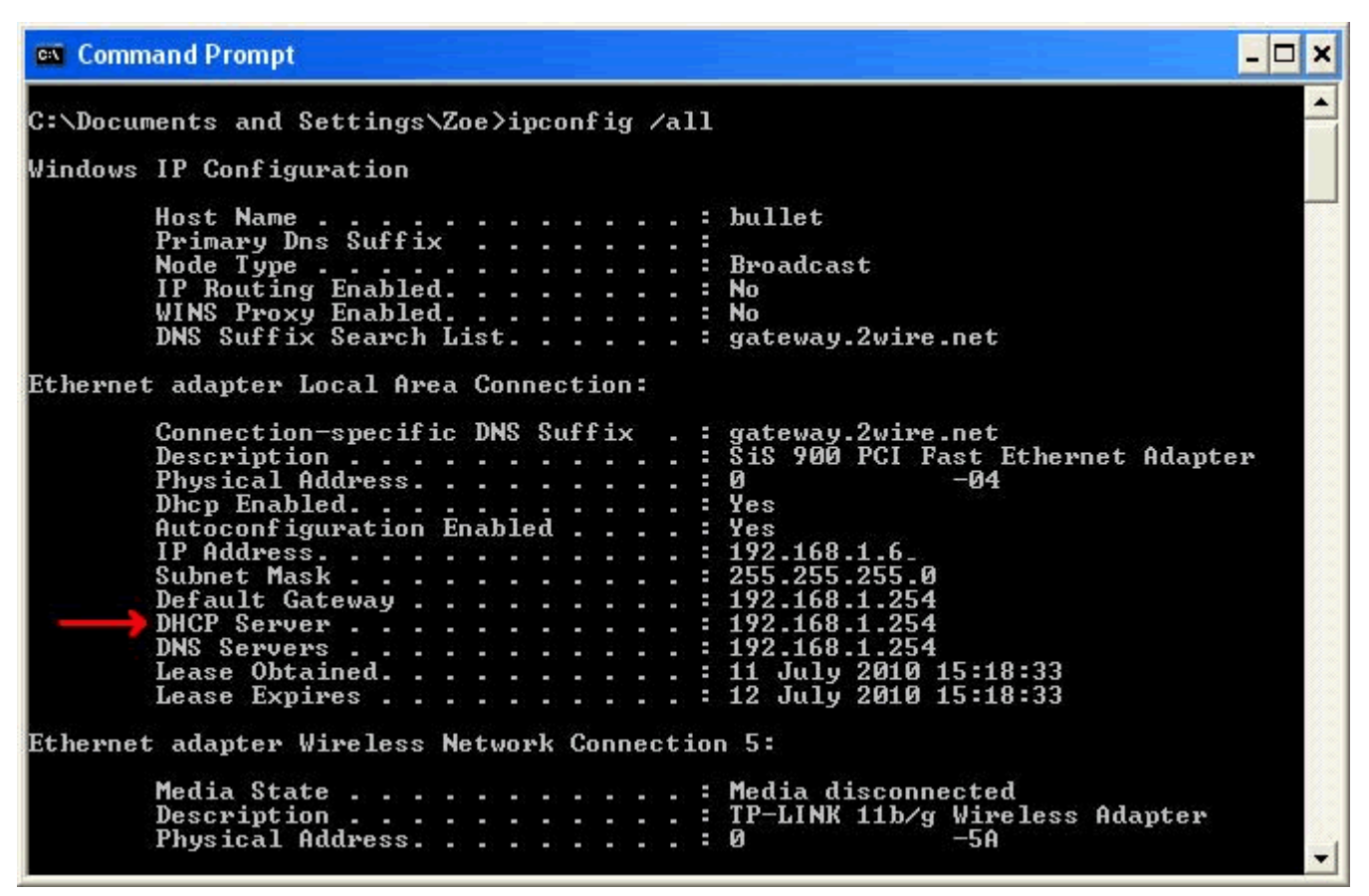

The address against the DHCP server was the address of the hub.

There are other ways of doing this but this worked for me.

The hub defaults to being a DHCP server for a network and if you have set up your PC to get its address automatically it will get its address from the hub. You do not in fact have to set up a new DHCP range, for later on you will be disabling the DHCP service from the hub, unless you want to use the hub as your DHCP server.

I then opened up a browser and typed in HTTP://192.168.1.254 to get to the hub interface so that I could configure it to my needs.

I found the Fusion Devices confusing at first and also unnecessary so I switched it off by going to the Local Network tab and then to the Summary link (which was open by default). In the Status at a Glance section, I clicked on the button opposite the Fusion Devices to disable it.

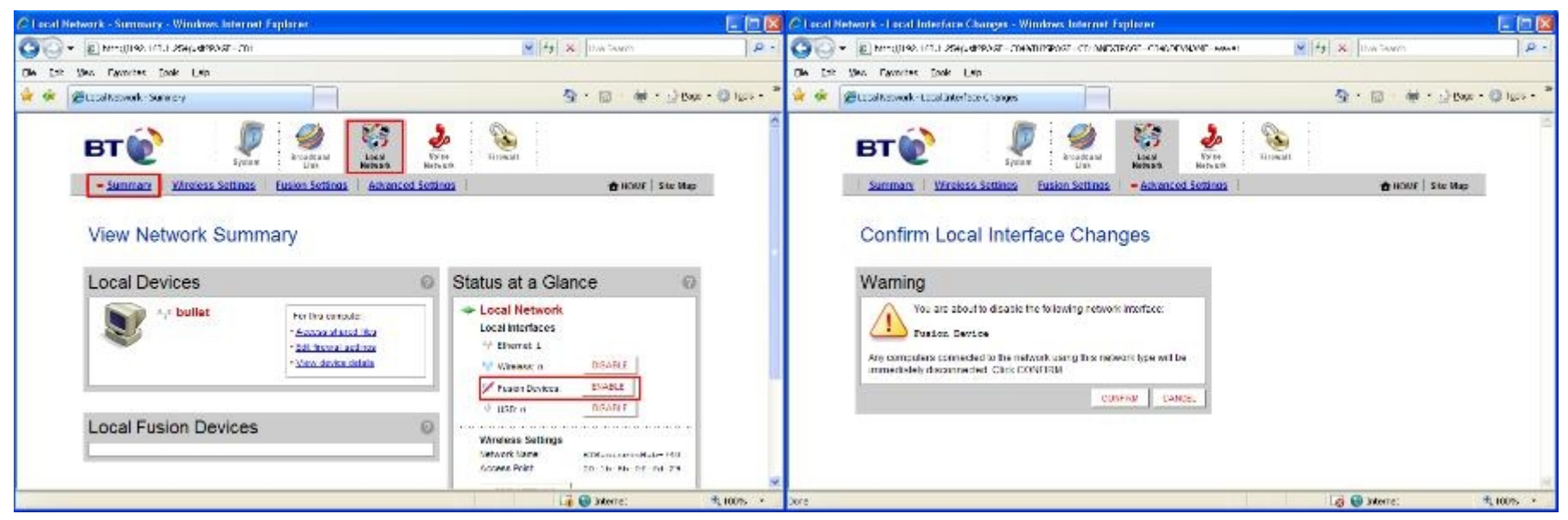

I clicked the Local Network tab then the Advanced settings link on the web interface page.

I changed the settings to Configure Manually Router Address: 192.168.1.99 Enable DHCP First Address: 192.168.1.1 Last Address: 192.168.1.90

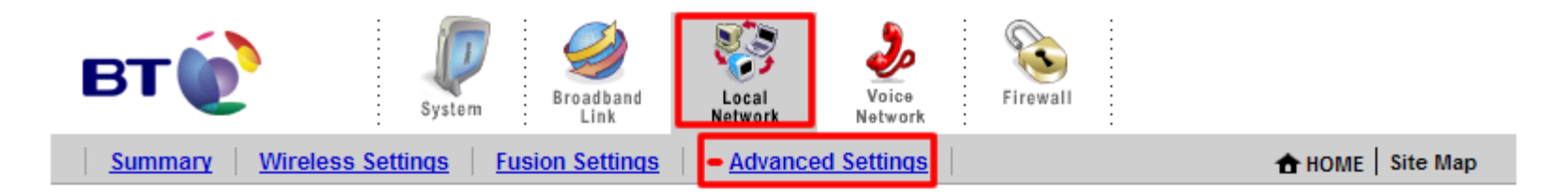

## Edit Advanced Local Network Settings

| W | 2N | IN   | G |
|---|----|------|---|
|   |    | II N | G |

Modifying the settings on this page can impact the ability of computers on the local network to access your broadband connection. Modifications may also affect broadband-enabled applications and services running on the local network.

0

## Settings

#### **Private Network**

If you change the IP address range, you must renew the DHCP lease on all devices on the network.

192.168.1.0 / 255.255.255.0 (default)

0 172.16.0.0 / 255.255.0.0

0 10.0.0.0 / 255.255.0.0

Configure manually

Router Address:

Subnet Mask:

Enable DHCP

First DHCP Address:

Loot DHCD Addresse:

192.168.1.99

| er         |                                                                                               |
|------------|-----------------------------------------------------------------------------------------------|
| ess:       | 192.168.1.99                                                                                  |
| net Mask:  | 255.255.255.0                                                                                 |
| P Range:   | 192.168.1.1 -<br>192.168.1.90                                                                 |
| Allocated: | 1                                                                                             |
| Available: | 89                                                                                            |
| /ice List  |                                                                                               |
| bullet     | 192.168.1.6                                                                                   |
| EDIT ADDR  | ESS ALLOCATION                                                                                |
|            | ess:<br>net Mask:<br>P Range:<br>Allocated:<br>Available:<br>vice List<br>bullet<br>EDIT ADDR |

**Current Settings** 

No, these are not my real settings but will work for you if you use them.

255.255.255.0

192.168.1.1

It doesn't matter what you stick in for range and router address but the router (hub) address must be outside your DHCP range.

At the bottom of the page is the Display Settings section.

I unchecked the 'Show inactive devices in network list as I found it to be distracting later on.

| Display Settings                      | 0           |
|---------------------------------------|-------------|
| Show inactive devices in network list |             |
|                                       | SAVE CANCEL |

I clicked SAVE at the bottom of the page.

First time around I forgot to do this and spent ages trying to see what I had done wrong.

I unplugged the ethernet cable then plugged it back in to be sure that the IP address the PC was getting was one that was inside the new DHCP range. There are other ways you can do this, but this may be simplest. You can see the new computer address in the Device List if you reopen the Local Network > Advanced Settings.

After doing this I had to close the browser window and reopen it with the new IP address; 192.168.1.99.

#### Setting up the Wireless Connection...Securing with WPA2

I then opened up the Wireless Settings link and went to the Wireless Security section. I ticked the Enabled box then changed the authentication to WPA-PSK and WPA2-PSK. I selected the 'Use a custom pass phrase' option and typed in a pass phrase e.g. 'mycathasfur'.

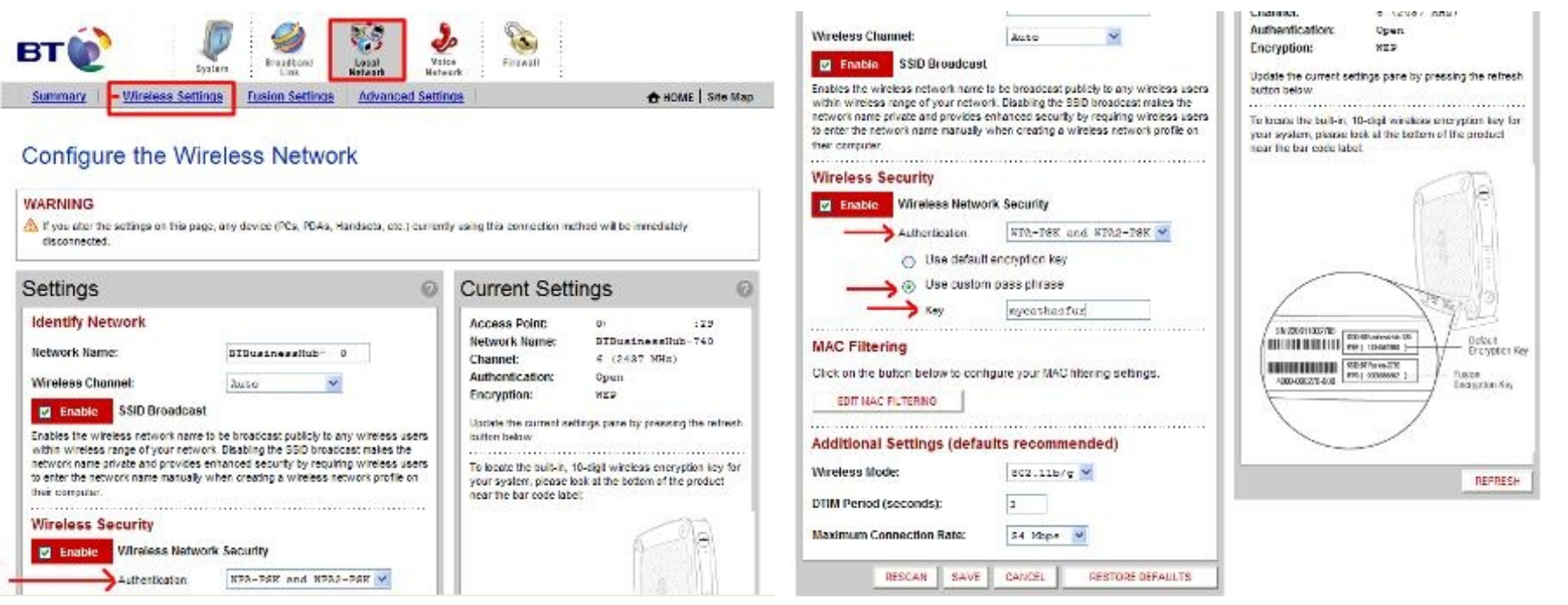

If you want secure, you have to go for WPA2. I have heard this can be partially cracked, but I reckon with a long complex password (63 random chars) this is effectively impossible even with state of the art heavy duty deciphering kit. If in doubt google 'WPA2' to see what the experts think. Password generator at <u>grc</u> if you really want a good one! Save it to a USB pen and copy it in when you need it. I closed the browser.

#### **Making the Wireless Connection**

I went to Network Connections (Start > Control Panel > Network Connections and right clicked on the wireless icon. From the Drop down list I chose "View all wireless connections".

| S Network Connections                    |                       |                                  |                    |                           |                                   |       |
|------------------------------------------|-----------------------|----------------------------------|--------------------|---------------------------|-----------------------------------|-------|
| File Edit View Favorites Too             | ols Advance           | d Help                           |                    |                           |                                   | 100 C |
| 🌀 Back 🔹 🕥 - 🏂 🔎                         | Search 度              | Folders .                        |                    |                           |                                   |       |
|                                          | 🔺 Name                | Ту                               | ре                 | Status                    | Device Name                       | Phone |
| Network Tasks 🛛 🛞                        | LAN or                | High-Speed Internet              |                    |                           |                                   |       |
| Create a new connection                  | = <sup>(cp)</sup> Wir | Disable                          | r High-Speed Inter | Not connected, Firewalled | TP-LINK 11b/g Wireless Adapter    |       |
| Set up a home or small<br>office network | -Loca                 | View Available Wireless Networks | r High-Speed Inter | Connected, Firewalled     | 5i5 900 PCI Fast Ethernet Adapter |       |
| Change Windows<br>Firewall settings      | -                     | Repair                           | _                  |                           |                                   |       |
| (p) View available wireless<br>networks  |                       | Bridge Connections               | _                  |                           |                                   |       |
| Disable this network<br>device           |                       | Create Shortcut<br>Delete        |                    |                           |                                   |       |
| 🌯 Repair this connection                 |                       | Rename                           |                    |                           |                                   |       |
| Rename this connection                   | ~ <                   | Properties                       | 10                 |                           |                                   | >     |

This brought up several possibilities including a SKY connection from a neighbour.

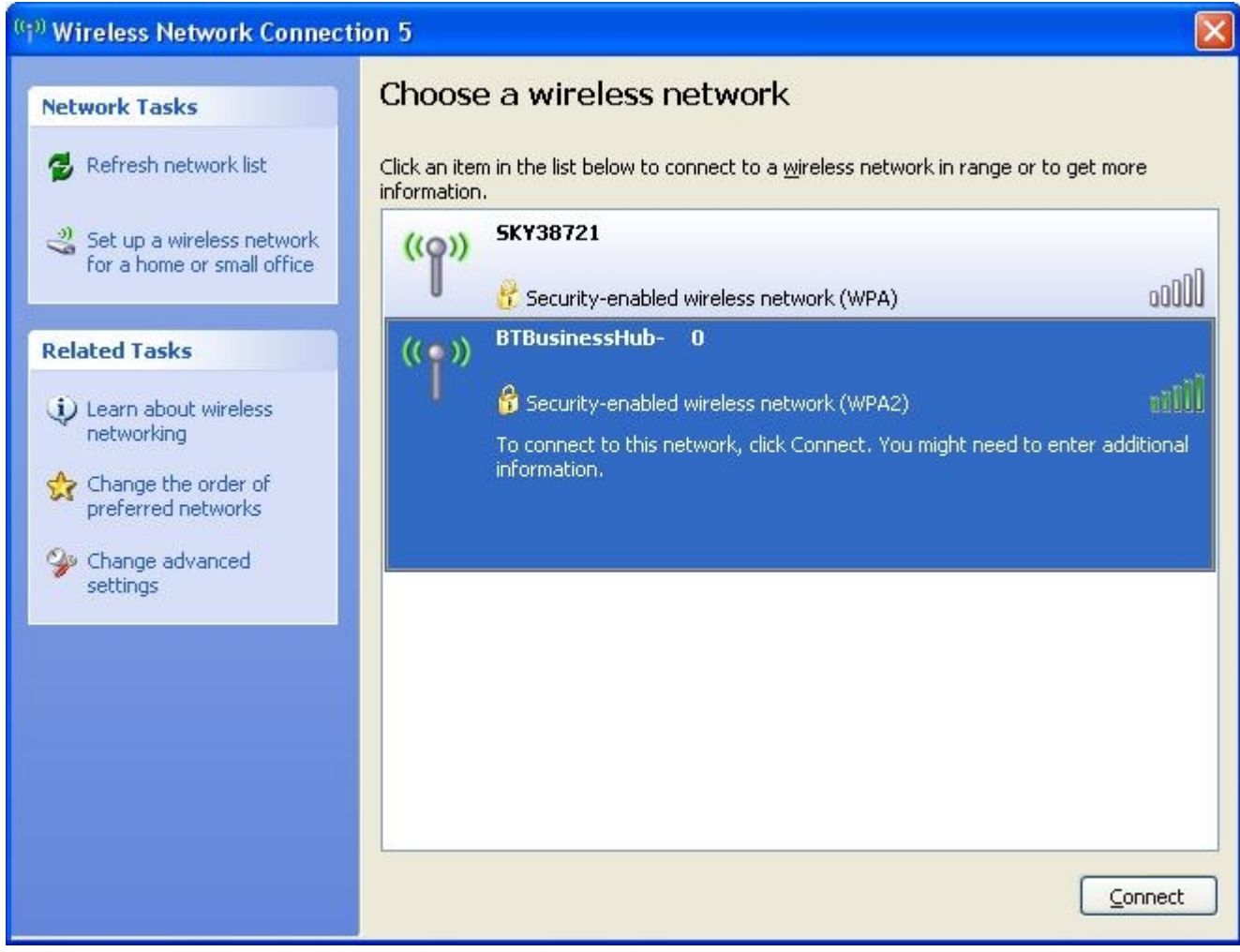

I then chose the BTBusinessHub-XXX connection and clicked the Connect button to connect. A pop-up asked for the encryption key (pass phrase). You have to input this twice.

| Wireless Network Cor                                                                                                    | nnection       | <sup>(())</sup> Wireless Network Connec                 | rtion 5                                                                                                    |
|----------------------------------------------------------------------------------------------------|----------------|---------------------------------------------------------|----------------------------------------------------------------------------------------------------|
| The network 'BTBusinessHub-740' requires a network key (also called a WEP key or WPA key). A network key helps prevent unknown intruders from connecting to this network.<br>Type the key, and then click Connect. |                | Network Tasks                                           | Choose a wireless network<br>Click an item in the list below to connect to a wireless network in range or to get more<br>information. |
|                                                                                                    |                | Set up a wireless network<br>for a home or small office | ((p)) BTBusinessHub-740 Connected 👷                                                                                                   |
| Network key:                                                                                                    | •••••          | Related Tasks                                           | ((Q)) 5KY38721                                                                                                    |
| Confirm network key:                                                                                                    |                | <ul> <li>Learn about wireless<br/>networking</li> </ul> | Security-enabled wireless network (WPA)                                                                                               |
|                                                                                                    | Connect Cancel | Change the order of<br>preferred networks               |                                                                                                    |

Click connect and that should be that.

In my case the little connection icon in the Notification area at the bottom right hand side had little green semi circles emanating from it. If I moused over it I got a pop up telling me the quality of the connection.

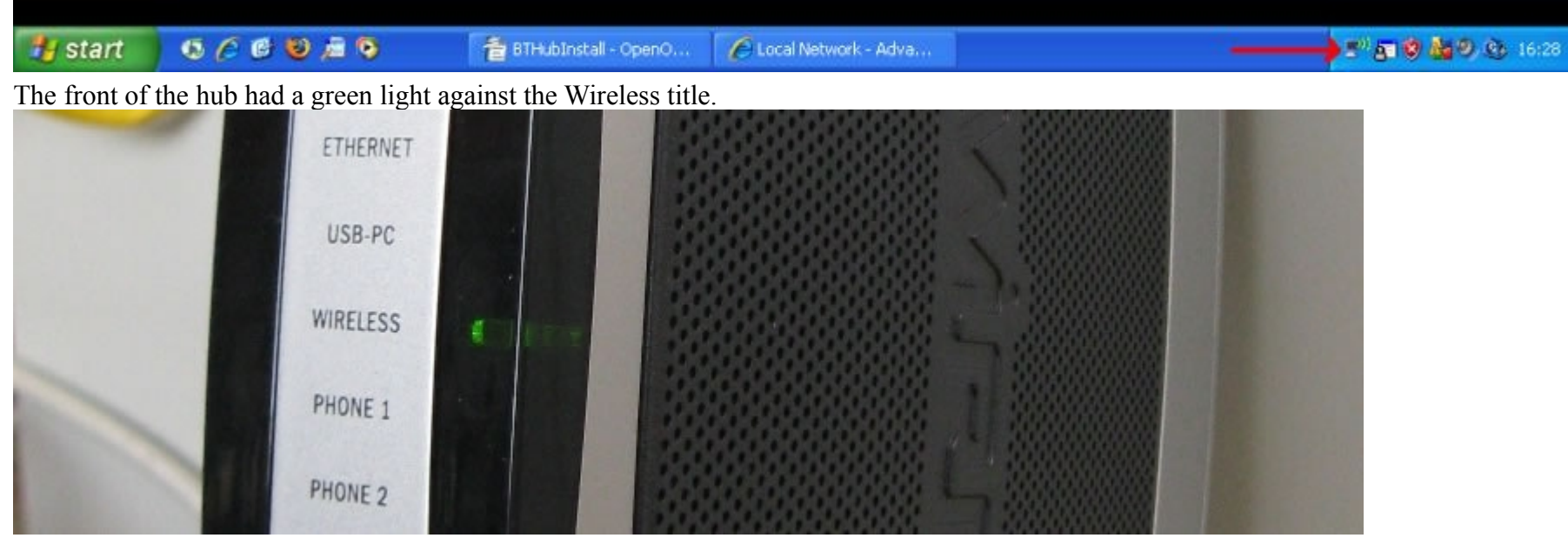

Just to check the connection, I removed the ethernet cable, reopened the browser and typed in HTTP://192.168.1.99 to connect to the interface again. The hub interface appeared once more which confirmed the wireless connection was working.

### Setting up the Wireless Connection...Securing with MAC Filtering

I also wanted to use MAC filtering so that only computers I allow can connect wirelessly to the hub. I went to the Edit MAC filtering section (in Local Network > Wireless Settings) then added the MAC address of the wireless network card and ticked the Enable bey

| their computer.                                                     | BT 🕎 🖉 🥝 😵 🌛 🕥                                                                                                    |
|---------------------------------------------------------------------|----------------------------------------------------------------------------------------------------|
| Wireless Security                                                   | i System i Link Retwork Network i i<br>Summary - Wireless Settings   Advanced Settings   Arrows Site Map                                                                                                    |
| Enable Wireless Network Security                                    | Wireless MAC Filtering                                                                                                    |
| Authentication: WPA-PSK and WPA2-PSK 💙                              |                                                                                                    |
| <ul> <li>Use default encryption key</li> </ul>                      | Settings 0                                                                                                    |
| <ul> <li>Use custom pass phrase</li> </ul>                          | Select Devices to be Allowed or Blocked<br>Select the devices (by listed name or IMC Address) that you want to block or allow onto your wireless network.                                                                                                    |
| Key: *******                                                        | Note : Manually socied devices will automistically appear in DEOCKED DEVICES if MAC Intering is enabled.<br>Click Here to Enable/Disable this Feature<br>Click Here to Enable/Disable this Feature                                                                                                    |
| MAC Filtering                                                       | Tip: To discover new devices to be added, disoble the NAC Filtering feature for one minute, then refresh this page. Once new devices are listed, re-<br>ensible the MAC hitering resture and mobility the list below.                                                                                                    |
| Click on the button below to configure your MAC filtering settings. | ALLOWED DEVICES BLOCKED DEVICES                                                                                                    |
| Additional Settings (defaults recommended)                          | Add New Mac Address to List Manually Add MAC Address:  C 5A Add MAC Address:  C 6A Add To List                                                                                                    |
| Wireless Mode: 802_11b/g                                            | Page - Page - Pa |

You can get this by opening a command prompt and typing ipconfig /all. The address is the wireless card NIC address in the list of stuff that appears. It is in the form xx-xx-xx-xx but should be entered as xx:xx:xx:xx:xx:xx.

| Ethernet adapter Wireless Network Connection 5:                   | -    |
|-------------------------------------------------------------------|------|
| Connection-specific DNS Suffix : gateway.2wire.net<br>Description | oter |

I entered it in the 'Add MAC Address' box and click' Add To List'.

## Wireless MAC Filtering

| Settings                                                                                   |                                                                      | 2                                                      |
|--------------------------------------------------------------------------------------------|----------------------------------------------------------------------|--------------------------------------------------------|
| Select Devices to be Allowed of                                                            | or Blocked                                                           |                                                        |
| Select the devices (by listed name or M                                                    | AC Address) that you want to block or allow                          | onto your wireless network.                            |
| Note : Manually added devices will auto                                                    | matically appear in BLOCKED DEVICES if N                             | IAC filtering is enabled.                              |
| Click Here to Enable/Disable this Featu                                                    | ire :                                                                |                                                        |
| Tip: To discover new devices to be added, d<br>enable the MAC Filtering feature and modify | disable the MAC Filtering feature for one minute, th the list below. | en refresh this page. Once new devices are listed, re- |
| ALLOWED DEVICES                                                                            |                                                                      | BLOCKED DEVICES                                        |
| bullet<br>0 :5A                                                                            | >><br><<<br>DELETE DEVICE                                            |                                                        |
| Add New Mac Address to List I                                                              | Manually                                                             |                                                        |
| Add MAC Address:                                                                           | (Note: Use xx:xx:xx:xx:xx:xx)                                        | ADD TO LIST                                            |
|                                                                                            |                                                                      | SAVE CANCEL                                            |

I went back to the Wireless Security page and clicked SAVE (probably unnecessary).

It may already be in the list as the connected computer name. In this case it's 'bullet'.

I removed the computer name in the allowed list after I had input the computer's MAC address.

I didn't need to do this but I wanted to check that I had understood the principle correctly.

At this point I closed the browser and returned to the Network settings in the PC, right clicking the wireless icon and choosing the 'View all wireless connections' option.

I selected the BTBusinessHub-XXX from the list and disconnected the link.

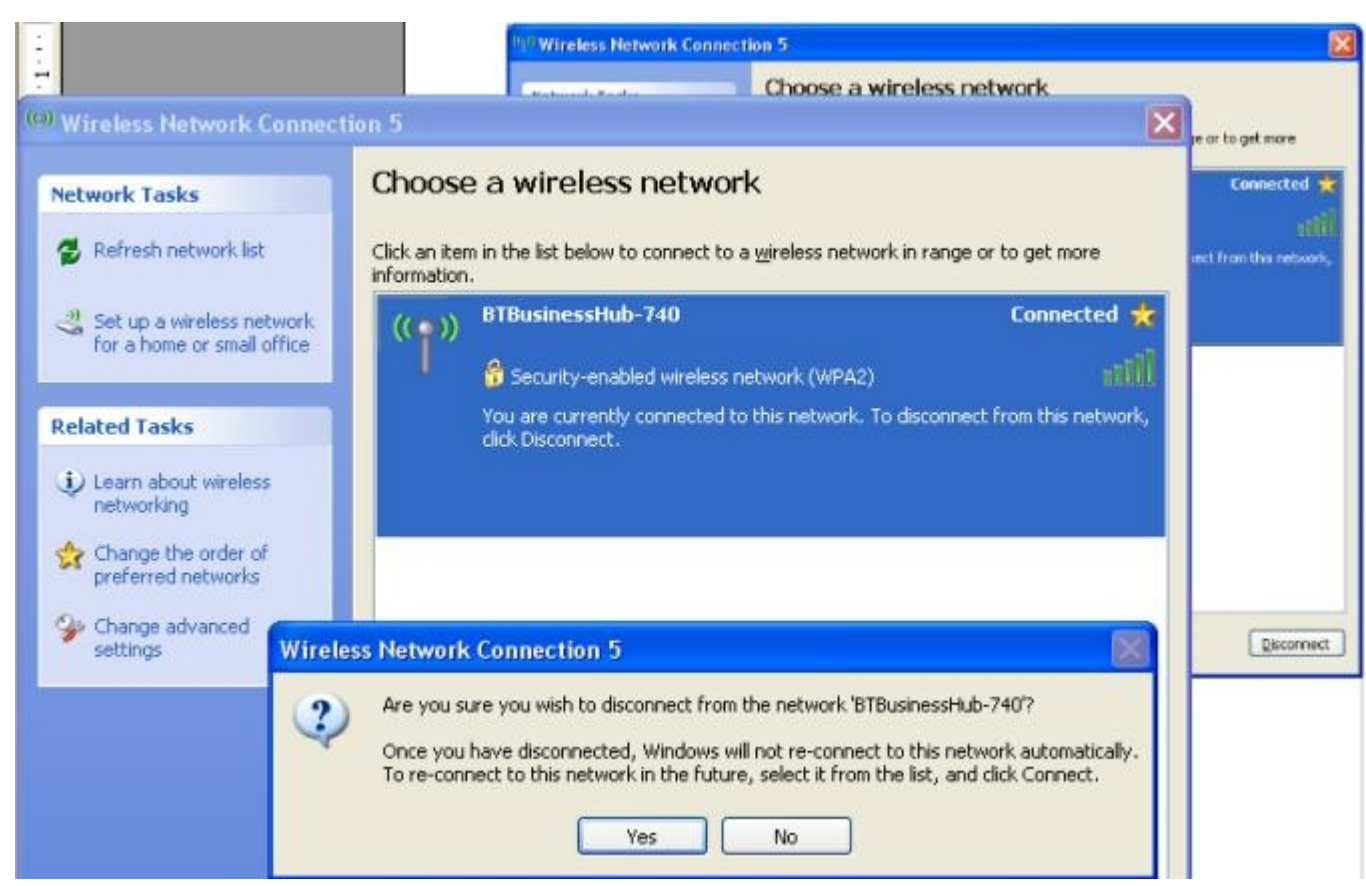

I then chose the BTBusinessHub-XXX connection (it should have 'security enabled wireless network (WPA2)) and clicked Connect. As before I had to enter the pass phrase.

This was just to check it was OK with the MAC address.

That done, I checked again for a connection by opening the browser then opening up the interface using the address http://192.168.1.99. It worked.

#### **Disabling the DHCP Service**

Before I moved the hub, I had to return to the Local Network > Advanced settings and remove the DHCP server option since I already have a DHCP server on the network I was about to connect it to. That just involved unchecking the Enable DHCP server option.

| Settings                                                         |                                     | C | Current Settings   |                               |
|------------------------------------------------------------------|-------------------------------------|---|--------------------|-------------------------------|
| Private Network                                                  | (                                   |   | Private Netw       | ork                           |
| If you change the IP address rang<br>all devices on the network. | e, you must renew the DHCP lease on |   | Router<br>Address: | 192.168.1.99                  |
| 0 192.168.1.0 / 255.255.255.0 (0                                 | lefault)                            |   | Subnet Mask:       | 255.255.255.0                 |
| 0 172.16.0.0 / 255.255.0.0                                       |                                     |   | DHCP Range:        | 192.168.1.1 -<br>192.168.1.90 |
| 0 10.0.0.0 / 255.255.0.0                                         |                                     |   | Allocated:         | 2                             |
| <ul> <li>Configure manually</li> </ul>                           |                                     |   | Available:         | 88                            |
| Router Address:                                                  | 192.168.1.99                        |   | Device List        |                               |
| Subnet Mask:                                                     | 255.255.255.0                       |   | 🗕 bullet           | 192.168.1.1                   |
| Enable DHCP                                                      |                                     |   | EDIT ADDR          | ESS ALLOCATION                |
| First DHCP Address:                                              | 192.168.1.1                         |   |                    |                               |
| Last DHCP Address:                                               | 192.168.1.90                        |   |                    |                               |
| Oefault DHCP Pool                                                |                                     |   |                    |                               |

#### Connecting the Hub to the Network

I wanted now to move the hub and connect to my main network and thus connect the old PC wirelessly to the Internet.

I will not go into detail, but first time this did not go well.

After much mucking about I found that I had to add additional configuration info to the old PC to get it to connect properly.

The reason for this was that I run a DNS server and a DHCP server on my network and the old PC wasn't seeing them properly.

To configure these, I went back to the 'Network Connections' on the PC and right clicked the wireless connection selecting Properties from the drop down box.

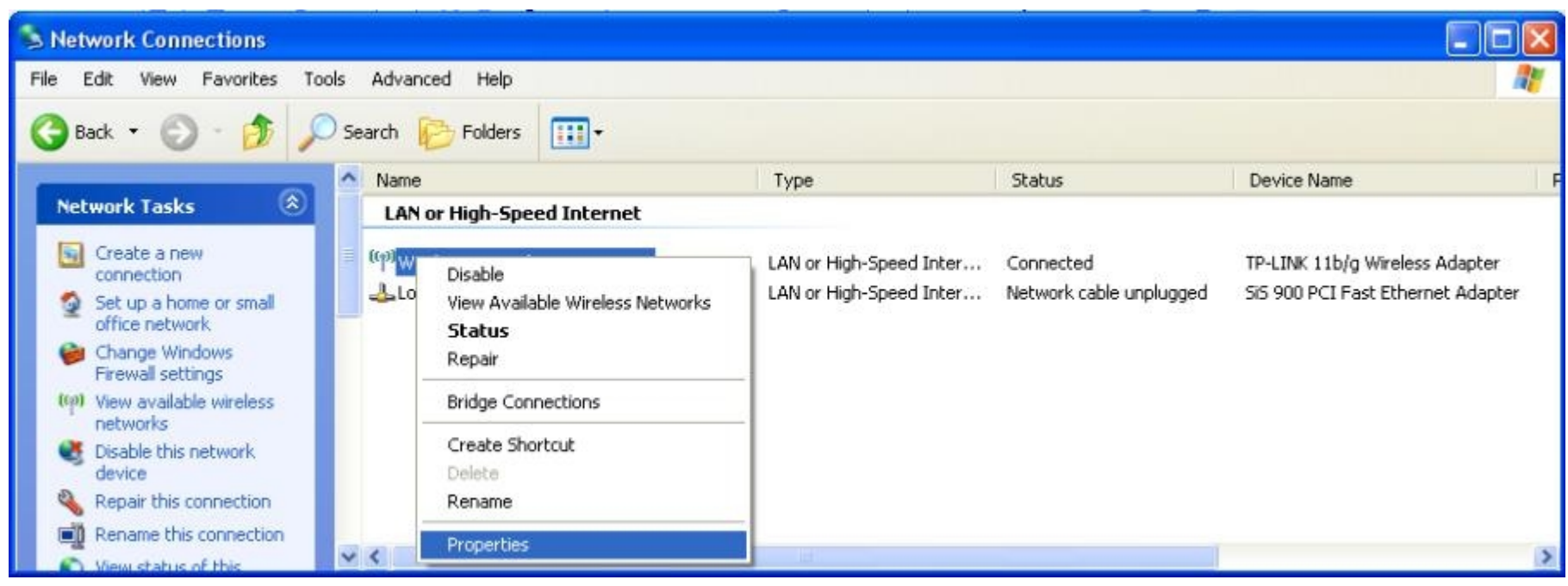

On the Networking tab I chose Internet Protocol then Properties button.

| 🕹 Wireless Network Connection 5 Properties 👘 🛜 🔀                                                                                                    | Internet Protocol (TCP/IP) Properties                                                                                                    |
|----------------------------------------------------------------------------------------------------|----------------------------------------------------------------------------------------------------|
| General Wireless Networks Advanced                                                                                                    | General Alternate Configuration                                                                                                    |
| Connect using:          Image: TP-LINK 11b/g Wireless Adapter                                                                                                    | You can get IP settings assigned automatically if your network supports<br>this capability. Otherwise, you need to ask your network administrator for<br>the appropriate IP settings. |
| This connection uses the following items:                                                                                                    |                                                                                                    |
| Client for Microsoft Networks  File and Printer Sharing for Microsoft Networks  QoS Packet Scheduler  Internet Protocol (TCP/IP)  Install Properties              | O Uge the following IP address:         IP address:         Sybnet mask;         Default gateway:         O Dystain DNS server address automatically                                  |
| Transmission Control Protocol/Internet Protocol. The default<br>wide area network protocol that provides communication<br>across diverse interconnected networks. | Use the following DNS server addresses:     Preferred DNS server:     192.168.1.2     Alternate DNS server:                                                                           |
| ☑ Notify me when this connection has limited or no connectivity           OK         Cancel                                                                       | Ad <u>v</u> anced<br>OK Cancel                                                                                                    |

On the General tab I ticked 'Use the following DNS server' and entered the IP address 192.168.1.xxx of my network DNS server.

I clicked the Advanced button and clicked the 'Add' button below the Default Gateway box.

I added the IP address 192.168.1.xxx of my default gateway then clicked 'Add' the OK and OK again then Close and exited the Network Connections panel.

| 👍 Wireless Network                   | Internet Protocol (TCP/IP) Properties                                                                                                    | Advanced TCP/IP Settings            | ×   |
|--------------------------------------|----------------------------------------------------------------------------------------------------|-------------------------------------|-----|
| General Wireless Netw                | General Alternate Configuration                                                                                                    | IP Settings DNS WINS Options        |     |
| Connect using:                       | You can get IP settings assigned automatically if your network sup<br>this canability. Otherwise, you need to ask your network administra | / IP addresses                      |     |
| TP-LINK 11b/g                        | the appropriate IP settings.                                                                                                    | IP address Subnet mask DHCP Enabled |     |
| This c <u>o</u> nnection uses t      | <ul> <li>Obtain an IP address automatically</li> </ul>                                                                                    |                                     |     |
| Client for Micr                      | O Use the following IP address:                                                                                                    |                                     |     |
| ✓ ➡ File and Printe ✓ ➡ QoS Packet S | IP address:                                                                                                    | Add Edit Remove                     |     |
| Internet Proto                       | Subnet mask:                                                                                                    | Default gateways:                   | 5   |
| Install                              | Default gateway:                                                                                                    | Gateway Metric                      |     |
| - Description                        | Obtain DNS server address automatically                                                                                                   |                                     |     |
| Transmission Contro                  | OUse the following DNS server addresses:                                                                                                  |                                     |     |
| across diverse interc                | Preferred DNS server: 192 . 168 . 1 .                                                                                                    | Add Edit Remove                     |     |
| Sho <u>w</u> icon in notific         | Alternate DNS server:                                                                                                    | TCP/IP Gateway Address              | ? 🗙 |
| ✓ Notify me when this                |                                                                                                    | Interface r Gateway: 192.169.1.     |     |
|                                      | Adva                                                                                                    | Automatic metric                    |     |
|                                      | ОК                                                                                                    | Metric:                             |     |
| Acrobat<br>Reader 5.1                |                                                                                                    |                                     |     |
|                                      |                                                                                                    | Add                                 | e   |

That cured the problem. To check that this has worked, open a browser and insert an address in the address bar, e.g., www.google.com. This should connect you to the well known search engine's site.

### My Network (greatly simplified)

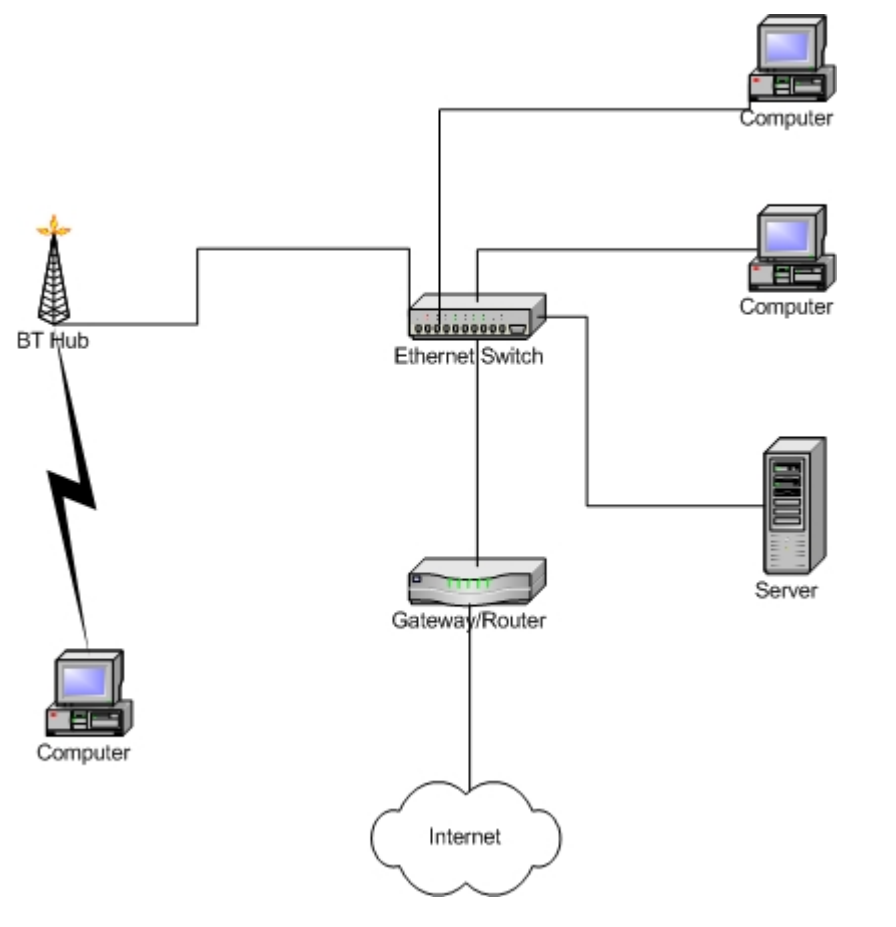

#### **Done and Dusted**

And that is that for me. The PC reconnects every time I boot it up, so I don't have to stick in the pass phrase each time. This worked for me after a few experimental tries. The first time I gave up at 2.30am when nothing seemed to be going right. I got it, then messed around with it and it broke. What a friend calls the 'fiddle factor'. I haven't included all the fooling about I did to see what else would work. Not remembering to SAVE when you change settings can make life very puzzling.

If it all goes belly up, just hit the reset button on the back of the hub for 5 seconds and start again from scratch.

If you are really puzzled, mail me at buddha127@hotmail.com. I can't guarantee a solution, but I will try to assist if I can. Best make the subject BTHub or I may just bin it without reading. I get a lot of spam.

Bye the bye, if anyone can tell me what the button on the front of the hub with the key icon on it is for, I shall be grateful. It is not mentioned in any literature I have seen.

If I have missed out any steps then I apologise. Tell me about it and I shall fix this article.

Any useful comments and additions that may help others are welcome. I shall include them in this article.

I have connected it to XP (as above) and also a Windows7 laptop and it seems to work just fine.

© oldgraham All Rights Reserved 2010